## 日本水泳連盟競技者登録・大会エントリーの手順

- 1. 佐賀県水泳連盟HPより大会申込みをクリック
- 2. 登録団体番号41 〇 〇 〇 (佐賀41、所属チーム〇〇〇)
- 3. 競技者登録クリック
- 4.団体登録変更クリック:団体登録
  ※必須項目の入力
  ※年度登録を当該年度にする
  ※一番下の登録ボタンをクリック
  一番上の青色学校名をクリックしデータ作成画面に戻る…★
- 競技者登録クリック:個人登録(1年生及び2.3年生で新規入部するもの)
   ※必須項目入力
   ※社会体育の選手は、過去に日本水泳連盟に登録したことがある競技者の方をクリックし、登録する。(個人登録番号は社会体育と同じ番号)
   一番上の青色学校名をクリックしデータ作成画面に戻る…★
- 6.年度更新処理クリック
   ※在校生(高2・高3)に昨年度登録した競技者がいる場合には、年度更新対象にチェック後、登録年度を確認した上、年度更新ボタンをクリック
   一番上の青色学校名をクリックしデータ作成画面に戻る…★
- 7. 学年一括更新クリック
   ※実行クリック
   一番上の青色学校名をクリックしデータ作成画面に戻る…★
- 8.登録状況確認(登録団体申請書)クリック
  ※人数チェック後、申請クリック
  ※申請用紙表示クリック
  ※申請実行クリック
  ※印刷クリック…競技者登録完了
  ※必要に応じ競技者登録情報明細表表示・団体登録申請書表示をクリックし印刷する。
  ※登録状況確認画面に戻り、一番上の青色学校名をクリックしデータ作成画面に戻る…★

9. 大会エントリークリック:各種大会エントリー
※例) 佐賀県高校総体 エントリークリック
※個人名横のエントリークリック
※種目・距離を選択し、入力にチェック、26.5や1:01.5などと入力し、登録ボタンクリック…済の所が、〇になっていることを確認
一番上の青色大会一覧へをクリックし、リレーも同様の処理をする。

10. 集計クリック

※エントリー責任者を入力後、集計クリック ※ブラウザ表示により、競技会申込み(エントリーTIME)一覧や競技会申込み(リレー)一覧、競 技会申込み明細表を必要に応じ、印刷する。…大会エントリー完了

 以後、大会エントリーをする際には、選手登録を行って、申請書を印刷までしないとエントリー することができません。すでに登録している選手も今後の大会は必ず申請書まで印刷してください。 手順は以下の通りです。

8.登録状況確認(登録団体申請書)\_\_\_\_\_の部分をする。

くれぐれも申請書を印刷してください。なお、申請書の提出は必要ありません。

12. 登録料・大会参加料について

※登録料は、佐賀県水泳連盟事務局への振込です。 団体登録料10,000円、個人登録料 1人1,500円

> 佐賀銀行 基山支店 普通預金 口座番号 4027360 口座名 古村 昭文 (ふるむら あきふみ)

※大会参加料は、県内大会は大会当日の支払い、県外大会は、申込み期限までに大会申込み書と一緒に支払いとなります。

847-0064 唐津市元石町235-2 唐津商業高等学校 佐賀県高体連水泳専門部 委員長 宮崎健介 Tel 0955-72-7196 (代表) Fax 0955-70-1024